PRECISANDO DE AJUDA?

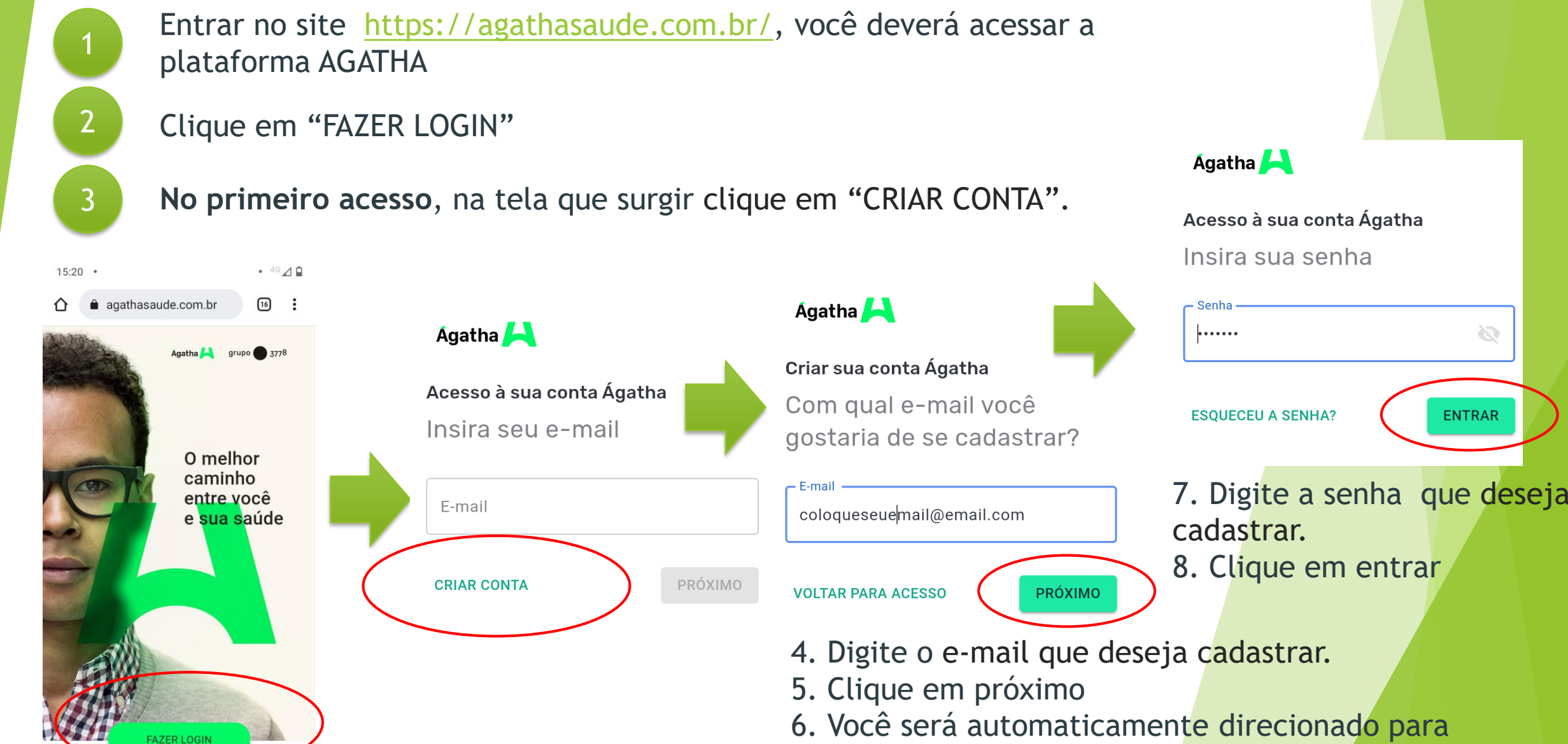

cadastro de senha

Após etapas anteriores, por questões de segurança, você deverá acessar o email cadastrado e clicar no link recebido para confirmação da criação da conta. O email virá do remetente <u>naoresponda@agatha.app.br</u>

#### Essas etapas são necessárias apenas no primeiro acesso.

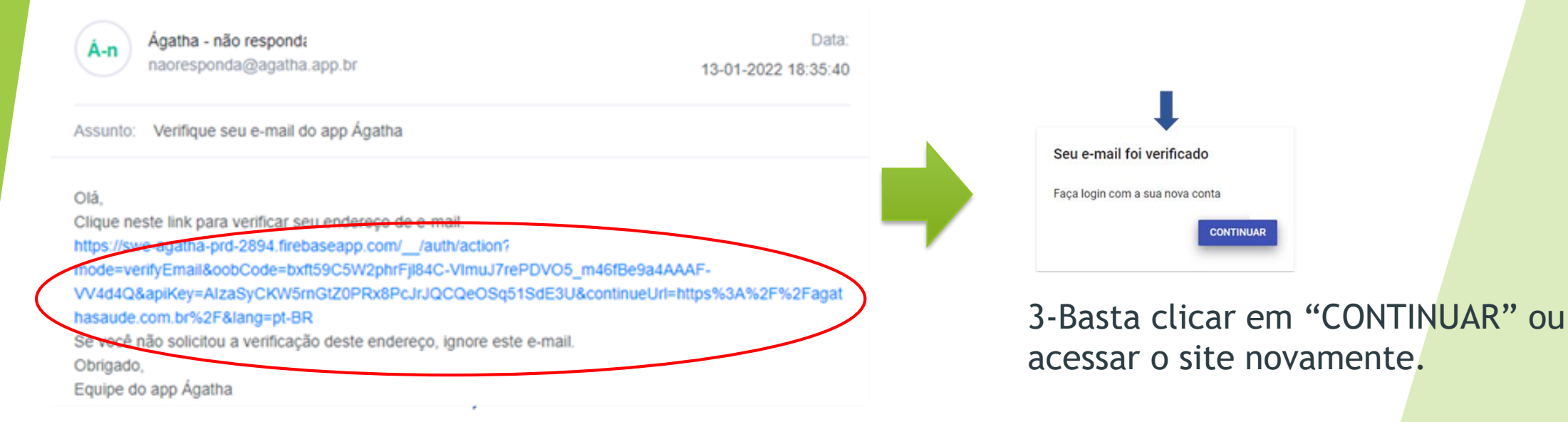

Clique no link que aparece na mensagem no seu email.
 Você será automaticamente direcionado a uma página com a informação de que seu e-mail foi verificado.

#### - No primeiro acesso:

| Ágatha 🖊                                       | Ágatha 🖊                                      |        |
|------------------------------------------------|-----------------------------------------------|--------|
| Acesso à sua conta Ágatha<br>Insira seu e-mail | Acesso à sua conta Ágatha<br>Insira sua senha |        |
| E-mail                                         |                                               | Ø      |
| CRIAR CONTA PRÓXIMO                            | ESQUECEU A SENHA?                             | ENTRAR |

- 1. Digite o e-mail cadastrado.
- 2. Clique em próximo.
- 3. Digita a senha cadastrada.
- 4. Clique em entrar.

Importante: No cadastr

dados quando for pergun

sua empresa responda: (

Estado do Parar

5. Você será automaticamente direcionado a tela de cadastro de informações pessoais.

#### Prazer, eu sou a Ágatha! Para te oferecer a melhor experiência procise to 7 Preench

experiência, preciso te conhecer um pouco mais...

FAZER LOGOUT

VAMOS LÁ

6. Clique em vamos lá.

Teste

Cadastro

Informações pessoais
 Me conte mais sobre você

7. Preencha seus dados nas telas seguintes que aparecerem e siga clicando em "próximo" até finalizar o preenchimento dos dados cadastrais

8.Clique em "FINALIZAR" para concluir após preenchimento de todas as telas. Pronto! Cadastro realizado!

|                                               |  | 5. Informações de contato                                                                                                    |   |
|-----------------------------------------------|--|----------------------------------------------------------------------------------------------------|---|
| S                                             |  | Qual o seu celular?                                                                                                    |   |
|                                               |  | Celular                                                                                                    |   |
| o dos seus<br>tado qual a<br>Governo do<br>ná |  | Ao tocar em "Finalizar", você está criando uma conta<br>Ágatha e concorda com os nossos Termos de<br>Uso e Política de Privacidade |   |
|                                               |  | VOLTAR                                                                                                    | ) |
|                                               |  |                                                                                                    |   |

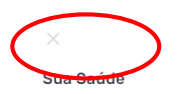

Como está sua saúde? Responda algumas perguntas e descubra agora!

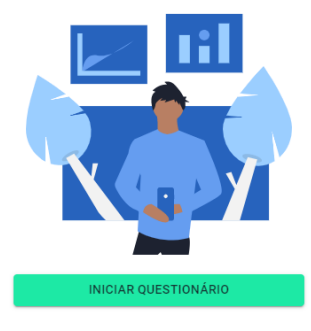

Após finalizado o cadastro, há a opção de responder nosso questionário de saúde. No entanto, se não quiser responder, basta clicar no "x" no canto superior esquerdo da tela conforme abaixo.

No acessos seguintes siga os passos do agendamento de perícia.

Importante: O agendamento pela plataforma garante agilidade e segurança na realização de sua perícia e no envio dos seus atestados!

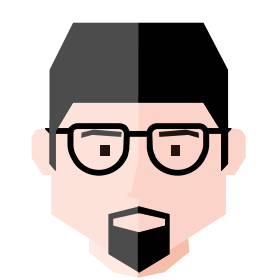

- Entrar no site <u>https://agathasaude.com.br/</u>, você deverá acessar a plataforma AGATHA.
- Clique em "FAZER LOGIN"
  - Na tela que surgir, informe o e-mail cadastrado e clique em próximo

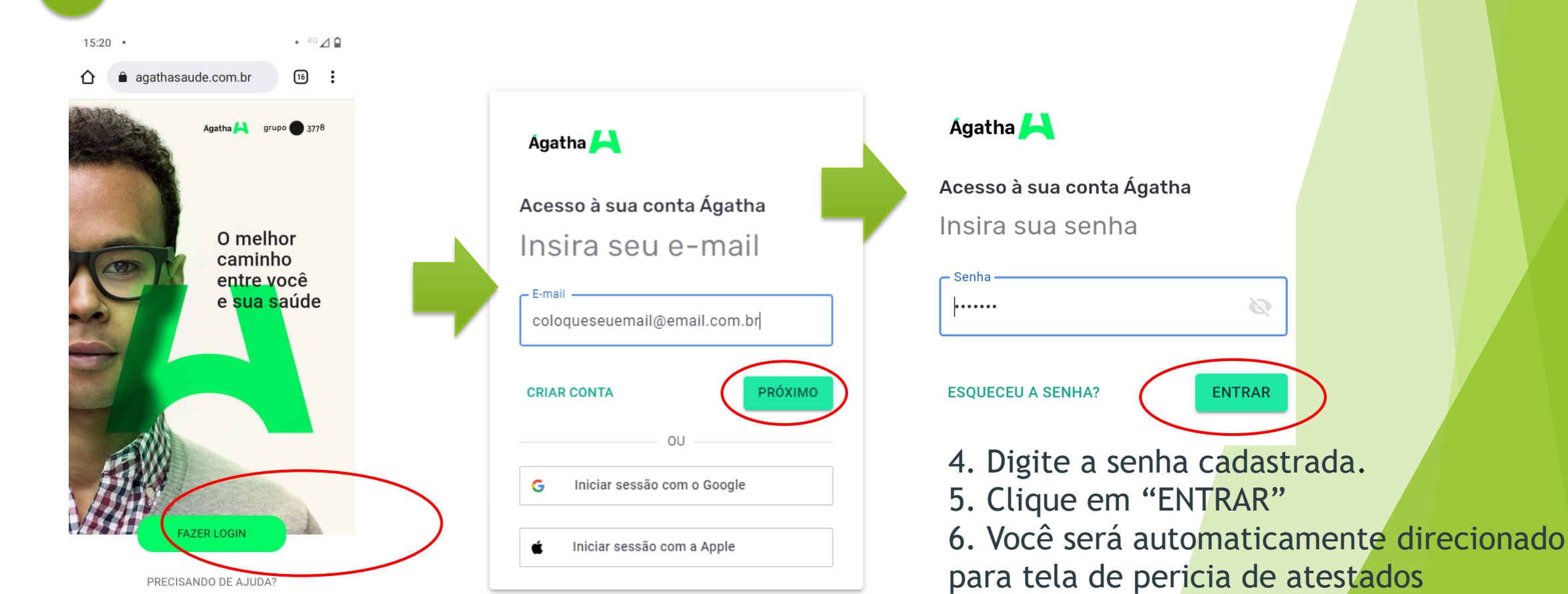

Ágatha

H

**1.** Clique no ícone "Perícia de atestados".

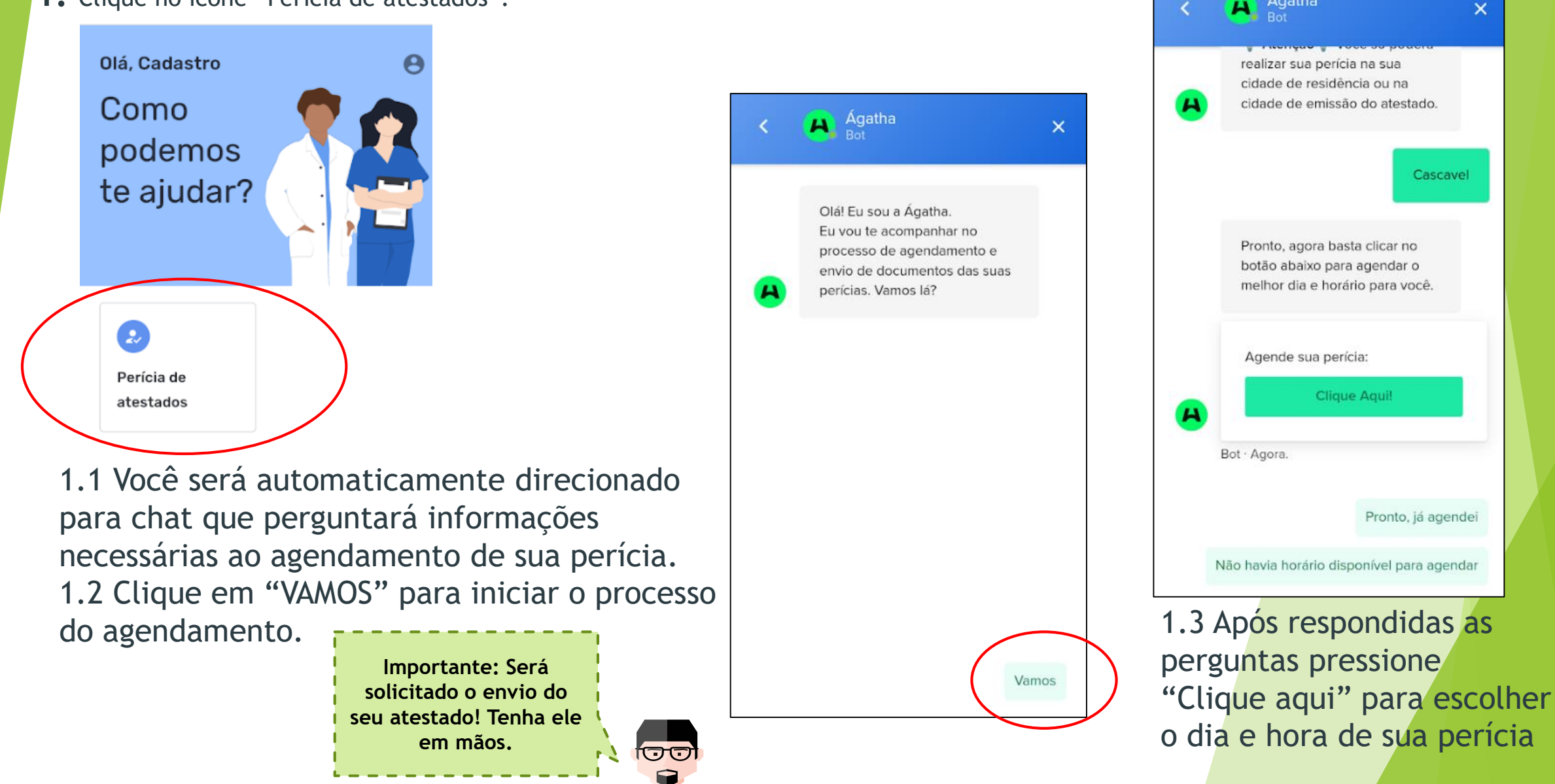

| <                                                        | <                                                                                                    | <                                                                                              | K 🗛 Ágatha 🛛 🗙                                                                                                    |
|----------------------------------------------------------|----------------------------------------------------------------------------------------------------|------------------------------------------------------------------------------------------------|----------------------------------------------------------------------------------------------------|
| Teste Ágatha                                             | <ul> <li>← Quinta-feira</li> <li>12 de maio de 2022</li> <li>♦ Horário de Brasília (23:00) ◄</li> </ul> | Nome     Sobrenome       Cadastro     Produto       E-mail *     hpdpdpxtpszqfqczpi@upiyed.com | cidade de emissão do atestado.                                                                                                  |
| Somin                                                    | Selecione um Horário<br>Duração: 30 min                                                                 | CPF *                                                                                          | Pronto, agora basta clicar no<br>botão abaixo para agendar o<br>melhor dia e horário para você.                                 |
| Selecione um Dia                                         | 09:00 Confirmar                                                                                         | Celular *                                                                                      | Confirmed: TESTE AGENDA<br>SEAP<br>You are scheduled with Perfil teste                                                          |
| DOM SEG TER QUA QUI SEX SÁB                              | 09:30                                                                                                   | Enviar mensagens de texto para                                                                 | 09:00 (Brasilia Time)<br>Bot - Ha-2min.                                                                                         |
| 8 9 10 11 <b>12 13</b> 14<br>15 <b>16 17 18 19 20</b> 21 | 10:30                                                                                                   |                                                                                                | Pronto, já agendei                                                                                                    |
| 1-Clique no dia que<br>quer realizar sua<br>pericia.     | 11:00<br>2-Selecione o melhor<br>horário para você<br>disponível na agenda e<br>clique em "Confirmar".  | 3-Na tela seguinte,<br>confirme ou preencha<br>as informações e clique<br>em "Agendar Evento"  | 4-Na tela que aparece você<br>verá a confirmação do seu<br>agendamento.<br>Clique em "pronto, já<br>agendei e está finalizado"! |

agendei e está finalizado"!

## AGENDAMENTO DE PERICIAS PELA PLATAFORMA AGATHA

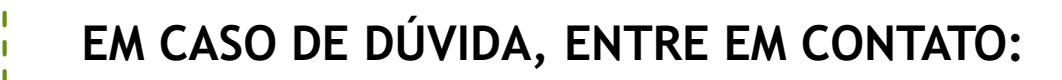

Envie uma mensagem de seu WhatsApp diretamente para o número: (31) 3528-4148

OU

Ligue para nosso 0800 9409 830.

De 08:00hs às 18:00hs

- Entrar no site <u>https://agathasaude.com.br/</u>, você deverá acessar a plataforma AGATHA.
- Clique em "FAZER LOGIN"
  - Na tela que surgir, informe o e-mail cadastrado e clique em próximo

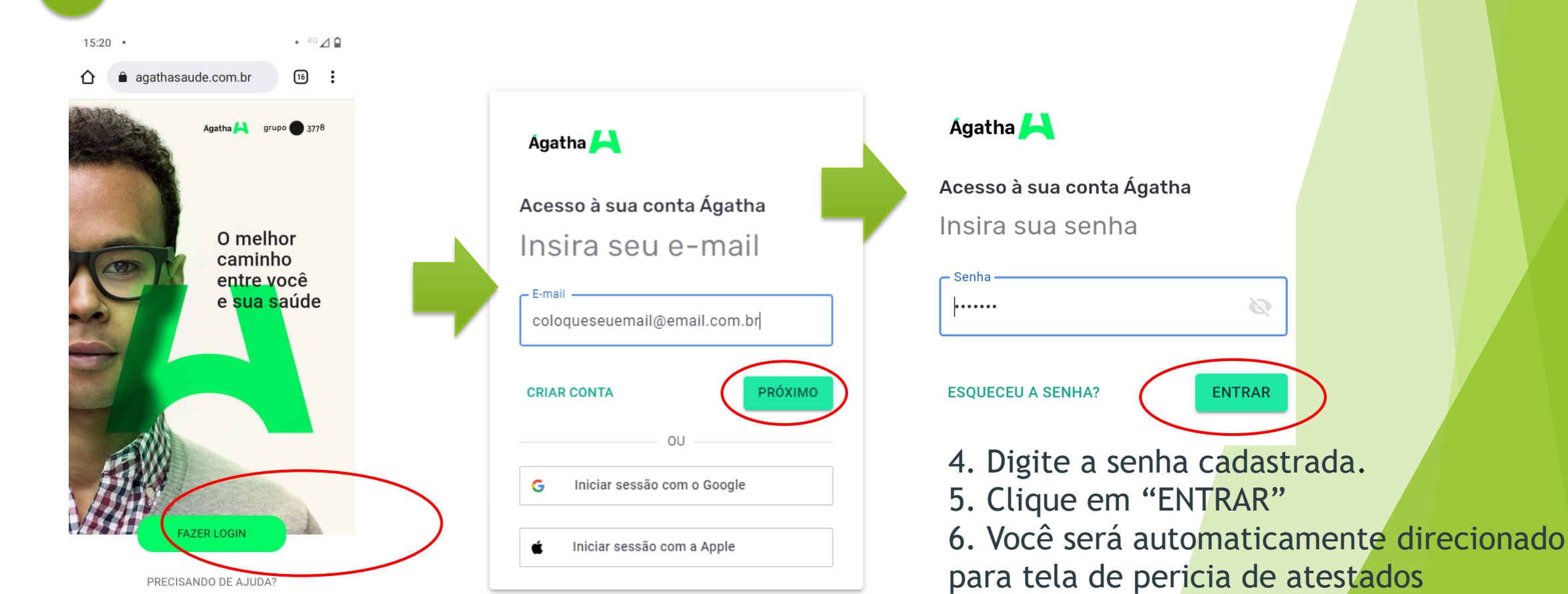

Ágatha

H

**1.** Clique no ícone "Perícia de atestados".

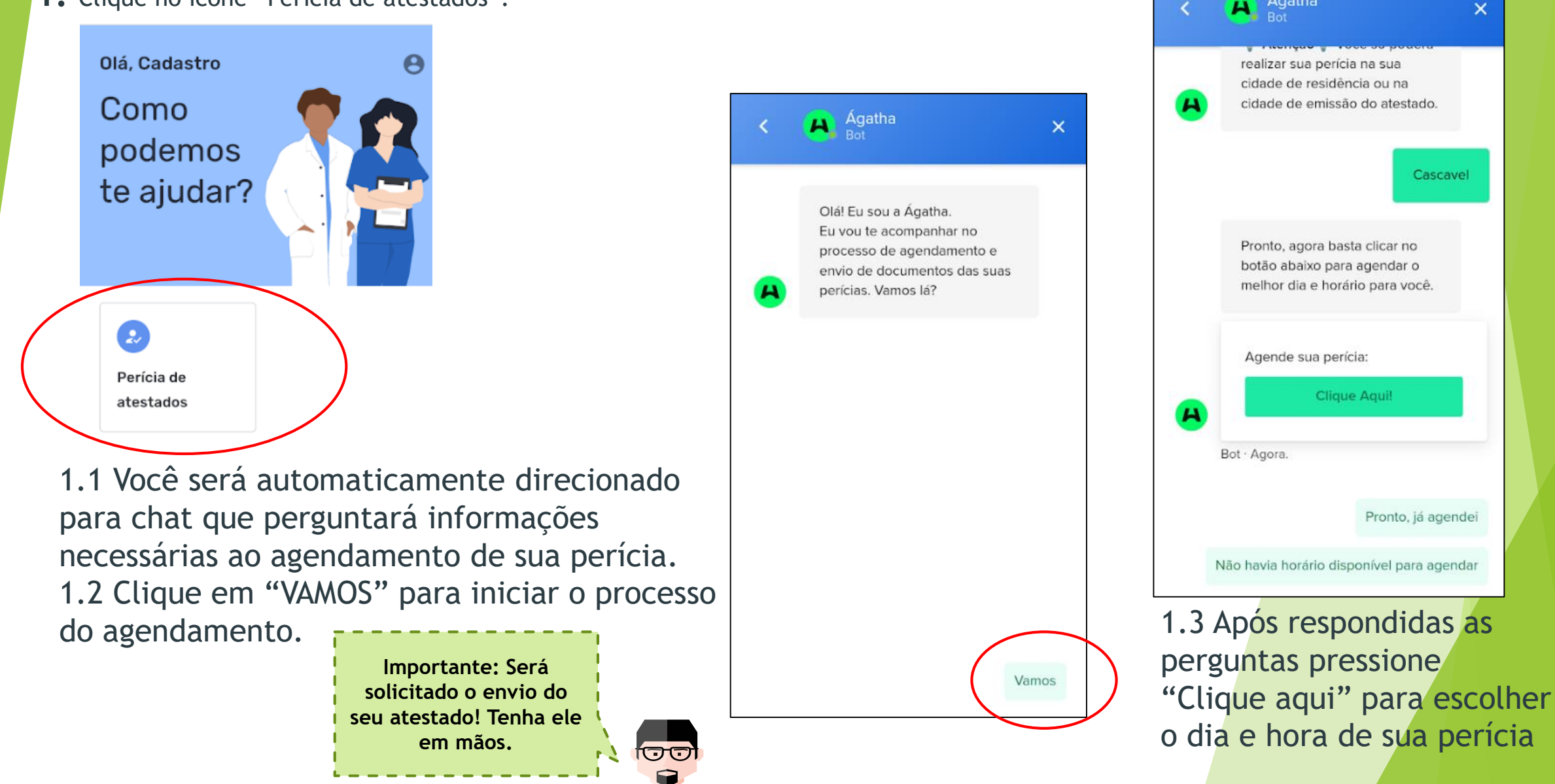

| <                                                        | <                                                                                                    | <                                                                                              | K 🗛 Ágatha 🛛 🗙                                                                                                    |
|----------------------------------------------------------|----------------------------------------------------------------------------------------------------|------------------------------------------------------------------------------------------------|----------------------------------------------------------------------------------------------------|
| Teste Ágatha                                             | <ul> <li>← Quinta-feira</li> <li>12 de maio de 2022</li> <li>♦ Horário de Brasília (23:00) ◄</li> </ul> | Nome     Sobrenome       Cadastro     Produto       E-mail *     hpdpdpxtpszqfqczpi@upiyed.com | cidade de emissão do atestado.                                                                                                  |
| Somin                                                    | Selecione um Horário<br>Duração: 30 min                                                                 | CPF *                                                                                          | Pronto, agora basta clicar no<br>botão abaixo para agendar o<br>melhor dia e horário para você.                                 |
| Selecione um Dia                                         | 09:00 Confirmar                                                                                         | Celular *                                                                                      | Confirmed: TESTE AGENDA<br>SEAP<br>You are scheduled with Perfil teste                                                          |
| DOM SEG TER QUA QUI SEX SÁB                              | 09:30                                                                                                   | Enviar mensagens de texto para                                                                 | 09:00 (Brasilia Time)<br>Bot - Ha-2min.                                                                                         |
| 8 9 10 11 <b>12 13</b> 14<br>15 <b>16 17 18 19 20</b> 21 | 10:30                                                                                                   |                                                                                                | Pronto, já agendei                                                                                                    |
| 1-Clique no dia que<br>quer realizar sua<br>pericia.     | 11:00<br>2-Selecione o melhor<br>horário para você<br>disponível na agenda e<br>clique em "Confirmar".  | 3-Na tela seguinte,<br>confirme ou preencha<br>as informações e clique<br>em "Agendar Evento"  | 4-Na tela que aparece você<br>verá a confirmação do seu<br>agendamento.<br>Clique em "pronto, já<br>agendei e está finalizado"! |

agendei e está finalizado"!

## AGENDAMENTO DE PERICIAS PELA PLATAFORMA AGATHA

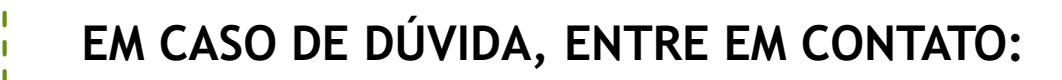

Envie uma mensagem de seu WhatsApp diretamente para o número: (31) 3528-4148

OU

Ligue para nosso 0800 9409 830.

De 08:00hs às 18:00hs